# Kom i gang med krysspublisering

Av Hyper

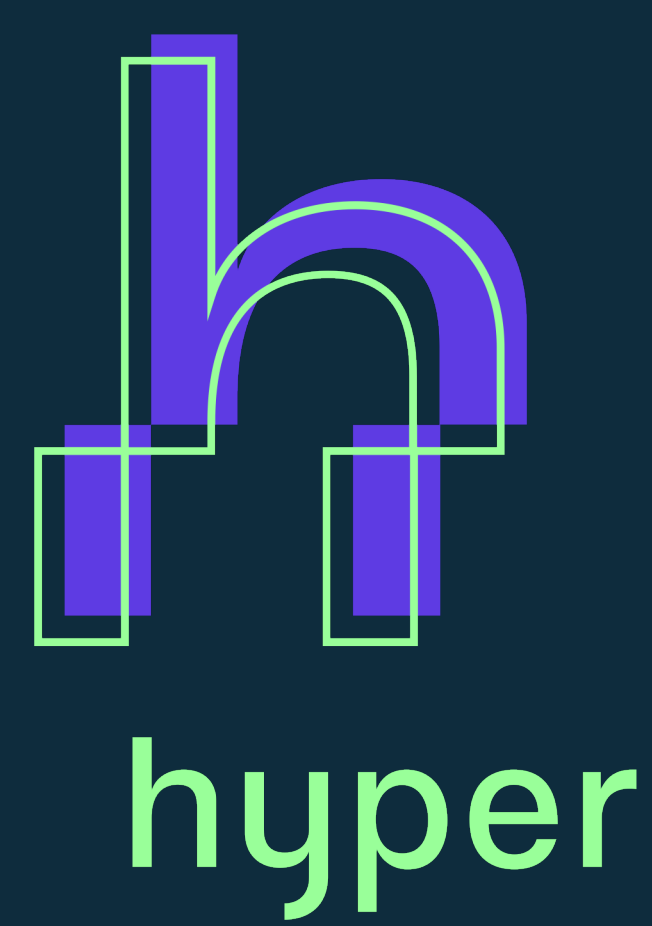

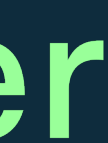

## Hva er krysspublisering?

Krysspublisering er en funksjon i Facebook der du kan bruke videoer fra andre Facebook-sider til din Facebook-side og/eller på tvers av flere Facebook-sider. Du kan krysspublisere allerede publiserte videoer på Facebook-sider uten å måtte laste dem opp igjen, enten på den samme Facebook-siden eller på andre Facebook-sider.

# Etablere et krysspubliseringsforhold

Krysspubliseringsforhold gjøres i forkant som forberedelse til kampanjelanseringen. Samarbeid med en Facebook-side trengs kun å etableres én gang per Facebook-side, som du skal ha et krysspubliseringsforhold med.

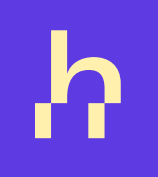

I denne guiden bruker vi Facebook-siden til **Hyper** som skal opprette et krysspubliseringsforhold med Facebooksiden til **Miljødirektoratet**.

**1. Gå til Facebook** og klikk på **E** Sider i menyen til venstre i nyhetsoppdateringen.

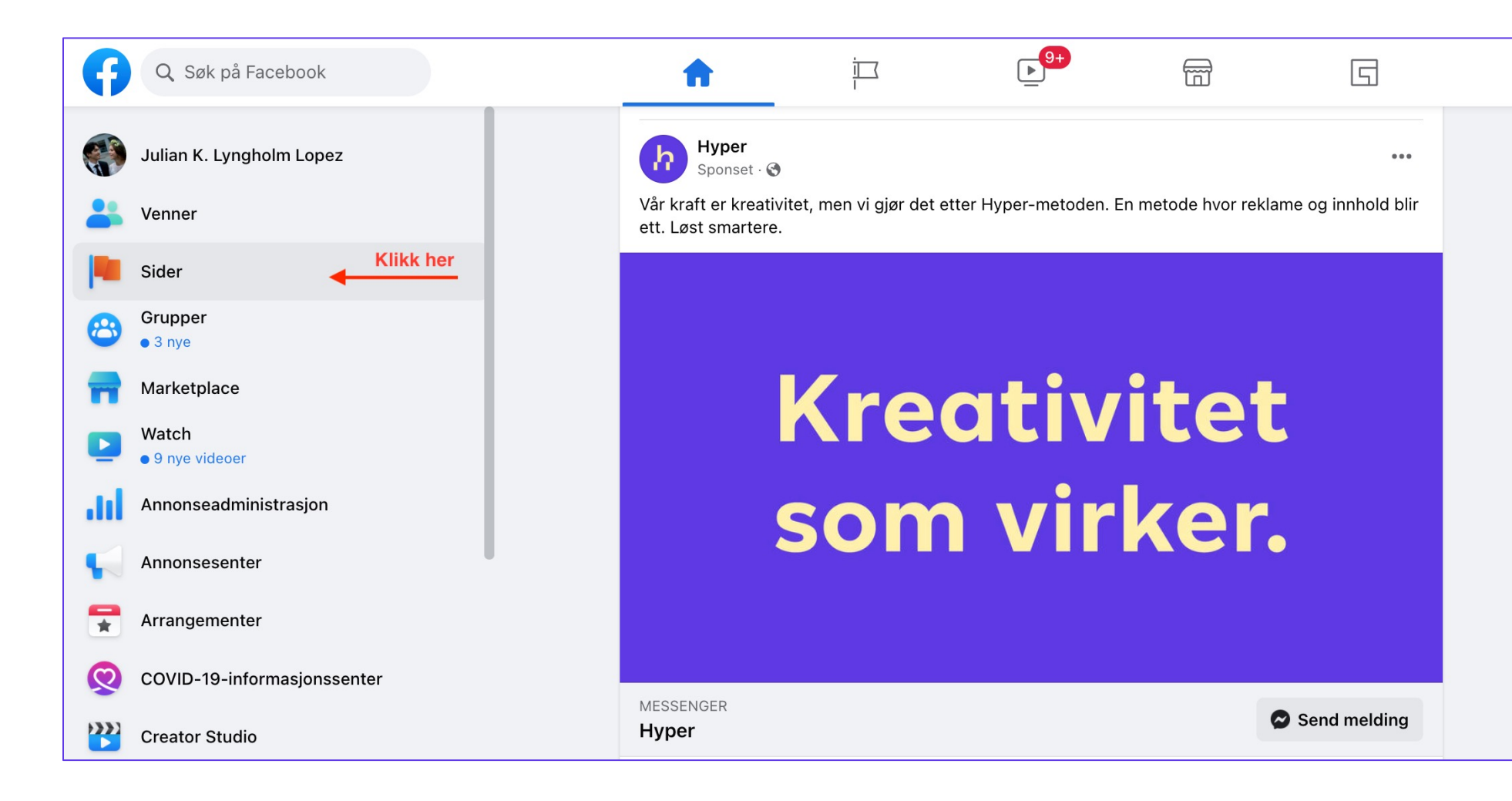

2. Gå til Facebook-siden din (klikk på siden du vil gå inn på).

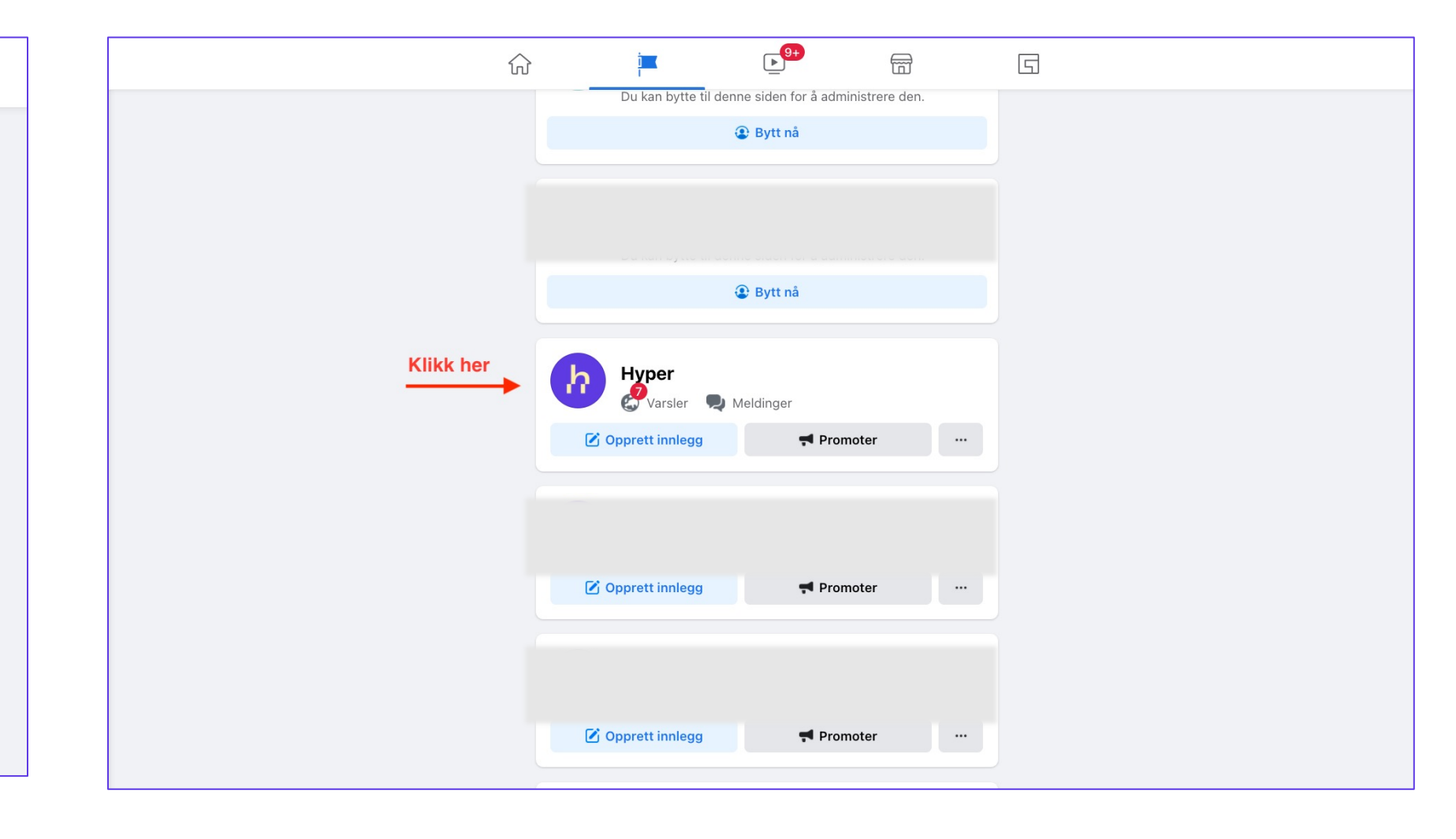

#### **3.** Klikk på **Innstillinger** til venstre på Facebook-siden din.

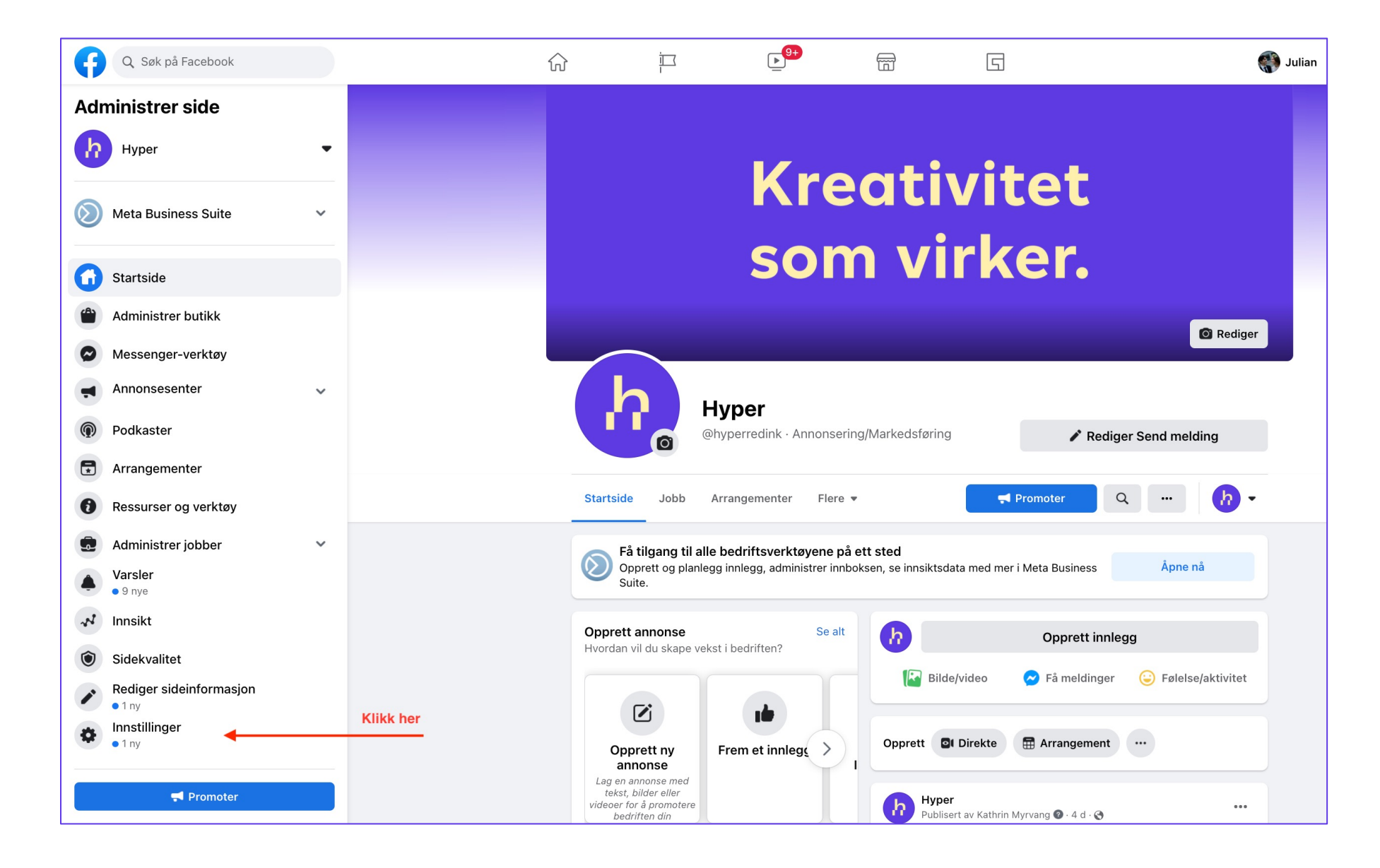

#### 4. Klikk på Krysspublisering i kolonnen til venstre.

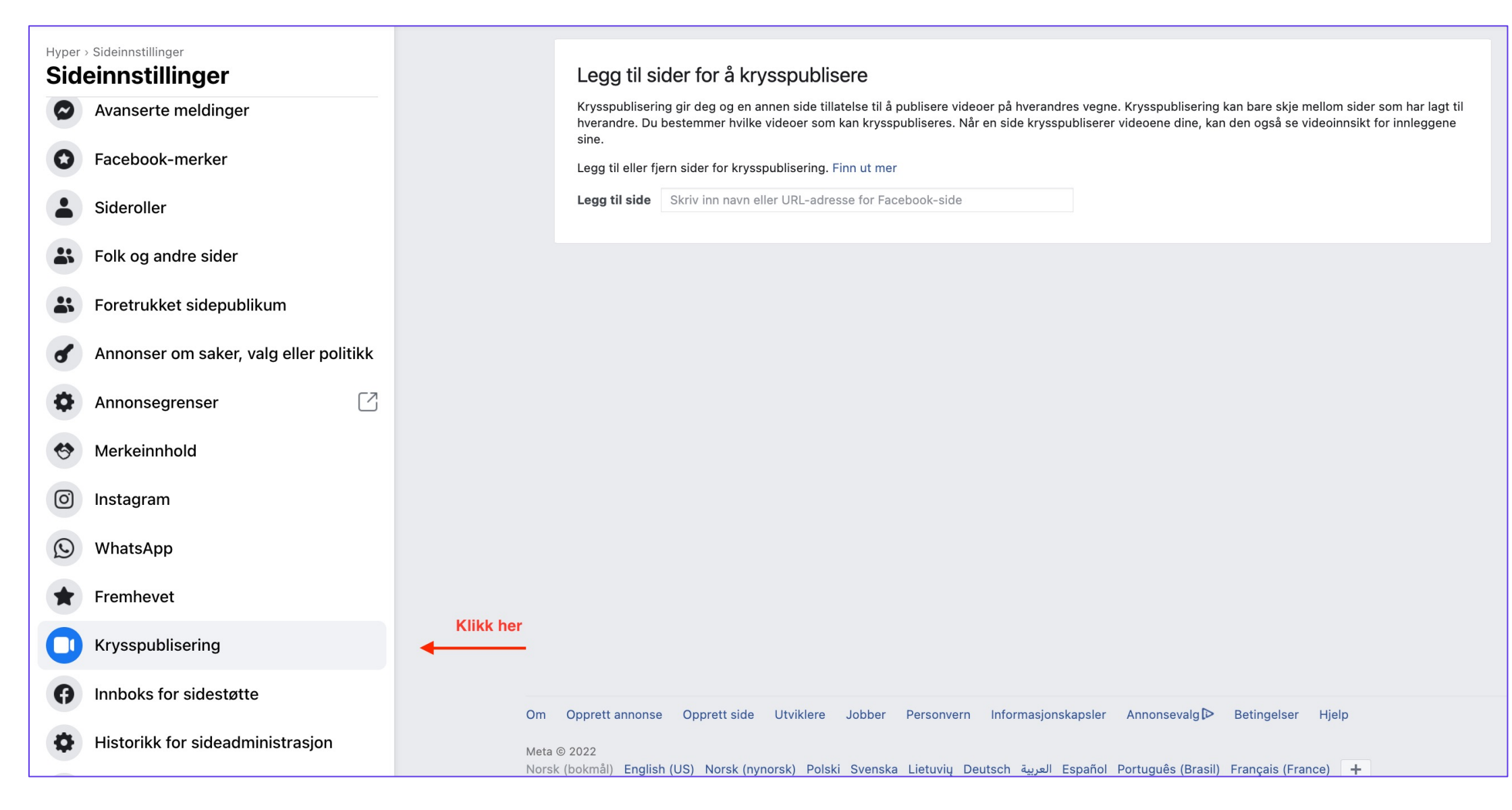

#### 5. Begynn å skrive inn Facebook-sidens navn

(Miljødirektoratet) eller lim inn **Facebook-URLen**, og velg riktig Facebook-side fra listen som vises. Se eksempel her:

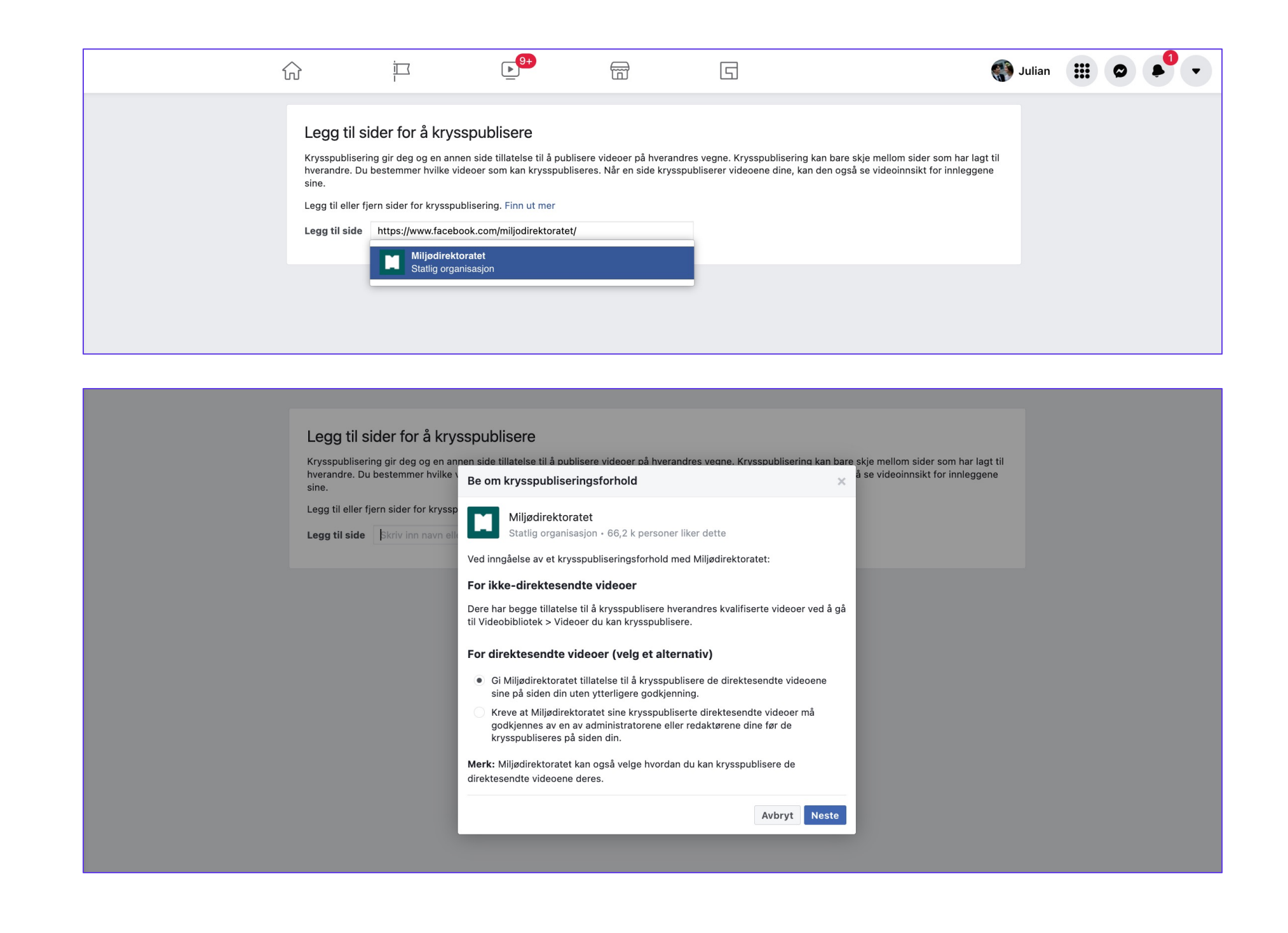

6. Velg alternativet i skjermbildet under: Kreve at Facebook-siden du oppretter krysspubliseringsforhold med, må godkjennes av deg som administrator eller redaktør for din Facebook-side. For videoer som ikke er direktesendt, kan begge sidene krysspublisere hverandres videoer ved å gå til Facebook-sidens Publiseringsverktøy, og deretter til Videoer du kan krysspublisere. Se slide 14 og 15 på hvordan du går frem med dette.

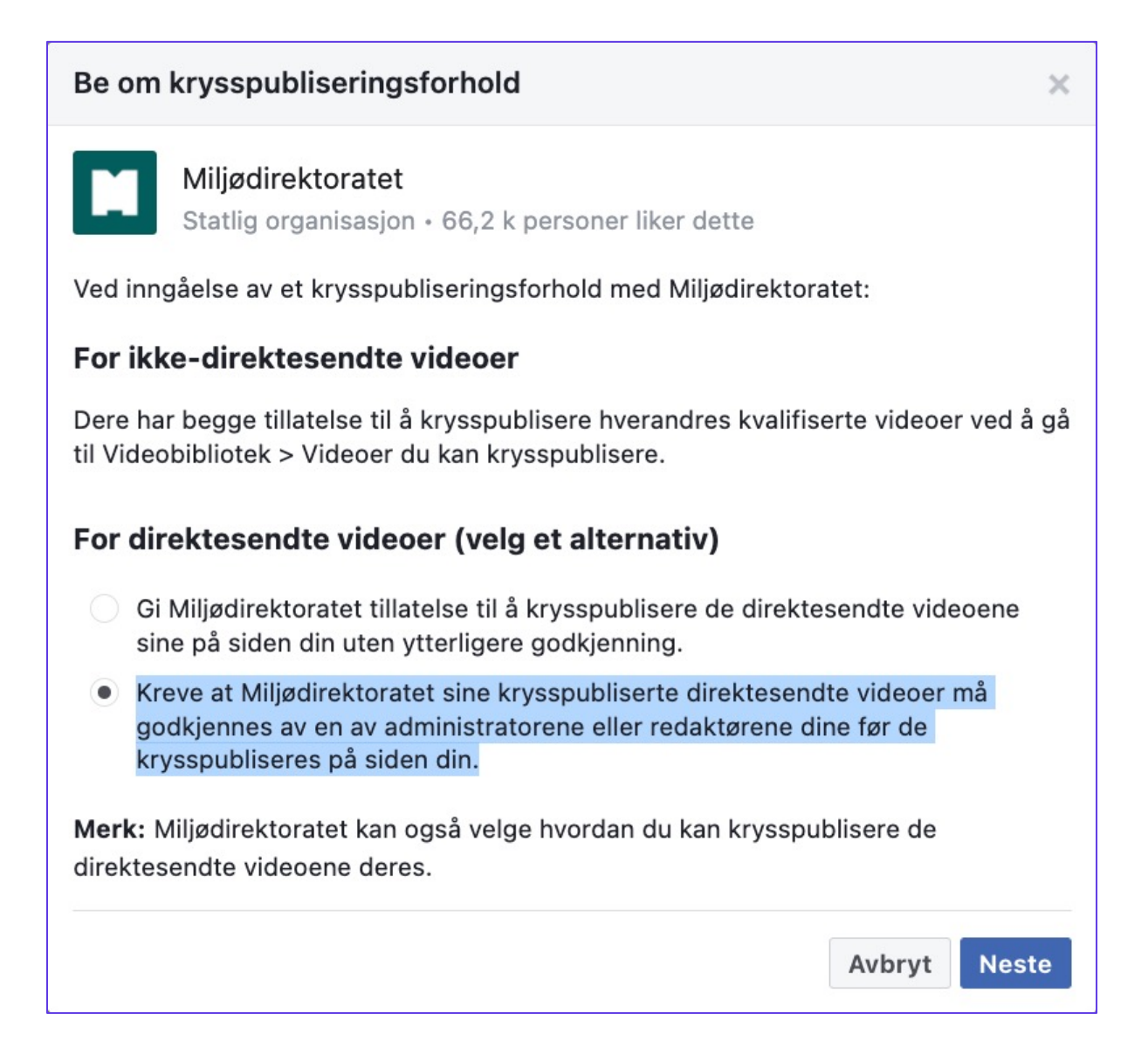

### **7.** Klikk på **Neste** og forespørselen er sendt til den Facebooksiden (Miljødirektoratet) du oppretter et krysspubliseringsforhold med.

| Krysspubliserin<br>hverandre. Du<br>sine. | ng gir deg og en anr<br>bestemmer hvilke v   | nen side tillatelse til å publisere videoer på hverandres vegne. Krysspubliseri<br>ideoer som kan krysspubliseres. Når en side krysspubliserer videoene dine,                                                                                                    | ng kan bare<br>kan den og | e skje mellom s<br>så se videoinn: | ider som har lagt<br>sikt for innleggene |
|-------------------------------------------|----------------------------------------------|----------------------------------------------------------------------------------------------------|---------------------------|------------------------------------|------------------------------------------|
| Legg til eller fj                         | ern sider for krysspu                        | ublisering. Finn ut mer                                                                                                    |                           |                                    |                                          |
| Legg til side                             | Skriv inn navn elle                          | er URL-adresse for Facebook-side                                                                                                    |                           |                                    |                                          |
| Tillagte side                             | er<br>Ju kan krysspublise                    |                                                                                                    |                           |                                    |                                          |
| Miljø<br>Statli                           | i <b>direktoratet</b><br>g organisasjon + 66 | Tillatelse til krysspublisering er gitt<br>Forespørselen din om krysspublisering med Miljødirektoratet ble<br>automatisk godkjent fordi du er administrator for den siden. For å<br>redigere tillatelser til krysspublisering logger du inn på siden<br>Miljødirektoratet og går til Innstillinger. | ×                         | DINE<br>DIREKTESEND<br>TE VIDEOER  | DERES<br>DIREKTESEND<br>TE VIDEOER       |
|                                           |                                              |                                                                                                    | Ferdig                    |                                    |                                          |
|                                           |                                              |                                                                                                    |                           |                                    |                                          |
| agte sider                                |                                              |                                                                                                    |                           |                                    |                                          |
| har 1 side du kan k                       | rvsspublisere me                             | d.                                                                                                    |                           |                                    |                                          |

| Miljødirektoratet<br>Statlig organisasjon • 66,2 k personer liker dette | ۲ | ٢ | ۰ 🕈 |  |
|-------------------------------------------------------------------------|---|---|-----|--|
|                                                                         |   |   |     |  |

Den andre Facebook-siden må bekrefte krysspubliseringsforholdet ved å legge til Facebook-siden din i sine innstillinger for krysspublisering. For å hjelpe Facebooksiden med å bekrefte forholdet klikker du på **ikonet** som vist under, og sender bekreftelseslenken til en **administrator** av Facebook-siden.

Miljødirektoratet har opprettet flere krysspubliseringsforhold – se neste slide for hvem dette er med.

| 2099 11 01                       |                                                                                                    |                                                                                                    |           |
|----------------------------------|----------------------------------------------------------------------------------------------------|----------------------------------------------------------------------------------------------------|-----------|
| Krysspubliserii<br>hverandre. Du | ng gir deg og en annen side tillatelse til å publisere videoer på hverandres vegne. H<br>bestemmer hvilke videoer som kan krysspubliseres. Når en side krysspubliserer vi | Krysspublisering kan bare skje mellom sider som har lagt til<br>ideoene dine, kan den også se videoinnsikt for innleggene |           |
| sine.                            |                                                                                                    |                                                                                                    |           |
| Legg til eller fj                | ern sider for krysspublisering. Finn ut mer                                                                                                    |                                                                                                    |           |
| Legg til side                    | Skriv inn navn eller URL-adresse for Facebook-side                                                                                                    |                                                                                                    |           |
|                                  |                                                                                                    | Klikk her                                                                                                    |           |
| Ventende fo                      | orespørsler om krysspublisering                                                                                                    |                                                                                                    |           |
| Du har 6 sider                   | som du venter på å krysspublisere med.                                                                                                    | Send en forespø                                                                                                    | rselslenk |
| Ь Нуре                           | er                                                                                                    | D DI D Ligrn                                                                                                    |           |
|                                  |                                                                                                    |                                                                                                    |           |

#### Tillagte sider Miljødirektoratet kan krysspublisere med

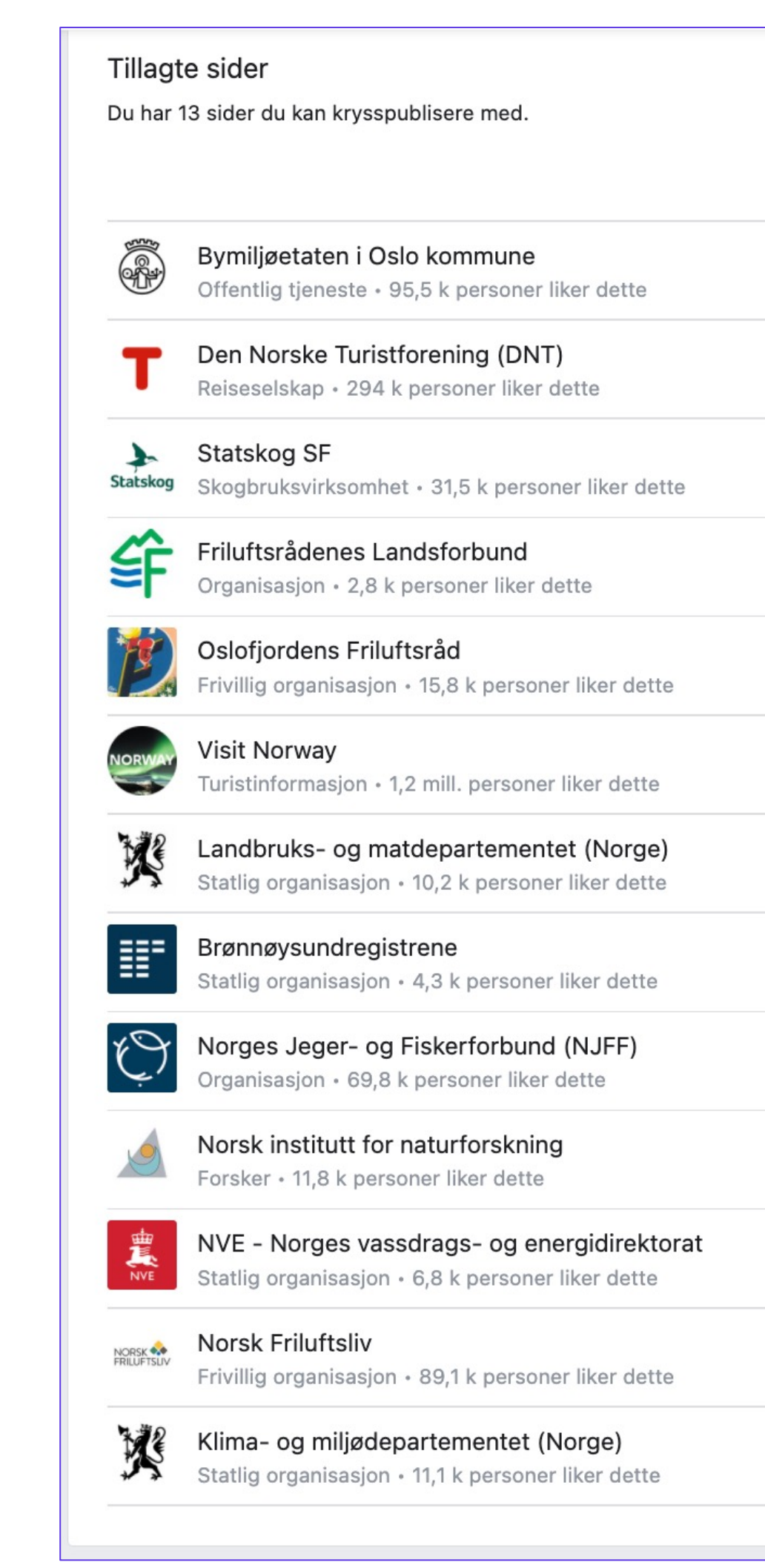

| IKKE<br>DIREKTESEND<br>TE VIDEOER | DINE<br>DIREKTESEND<br>TE VIDEOER | DERES<br>DIREKTESEND<br>TE VIDEOER |
|-----------------------------------|-----------------------------------|------------------------------------|
| ۲                                 | $\checkmark$                      | ٠ 🕲                                |
| ۲                                 | ٢                                 | ٠ 🕲                                |
| ۲                                 | ٢                                 | ٠ 🕲                                |
| ٢                                 | $\checkmark$                      | ٠ 🕲                                |
| ۲                                 | $\checkmark$                      | ٠ 🕲                                |
| ۲                                 | ٢                                 | ٠ 🕲                                |
| ۲                                 | ٢                                 | ۰ .                                |
| ۲                                 | ٢                                 | ۰ -                                |
| ۲                                 | ٢                                 | ۰ -                                |
| ۲                                 | ٢                                 | ۰ -                                |
| ۲                                 | ٢                                 | ۰ -                                |
| ٢                                 | ٢                                 | ۰ -                                |
| ۲                                 | ٢                                 | ٠ 🕲                                |
|                                   |                                   |                                    |

## Gå til **Creator Studio** hvor videoene som er delt med din Facebook-side befinner seg

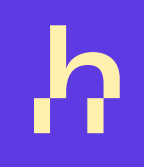

Gå direkte til Creator Studio ved å klikke på denne lenken: https://business.facebook.com/creatorstudio/ fm\_shared\_with\_you. Når du har funnet filmen du skal krysspublisere, huk av og trykk "krysspubliser". Her ligger vår standardtekst allerede inne. Denne kan endres til en tekst som passer bedre til ditt område. Eller følg steg 1-6.

Klikk på 
 Sider i menyen til venstre i nyhetsoppdateringen.

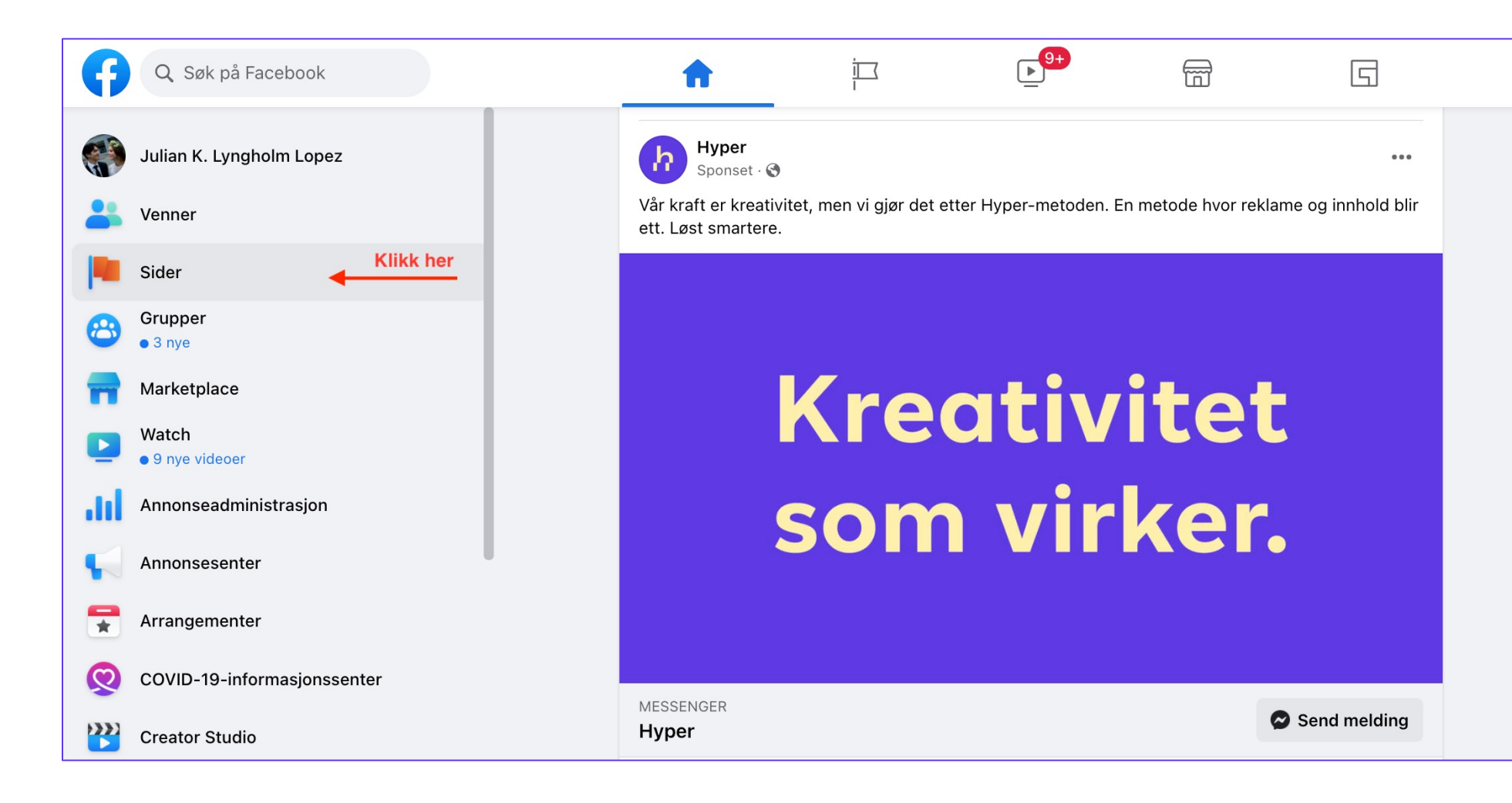

2. Gå til Facebook-siden din.

|  | ŵ         | i sa sa sa sa sa sa sa sa sa sa sa sa sa | <b>●</b>                 |          | G |
|--|-----------|------------------------------------------|--------------------------|----------|---|
|  |           | Du kan bytte til den                     | ne siden for å administr | ere den. |   |
|  |           |                                          |                          |          |   |
|  |           |                                          |                          |          |   |
|  |           |                                          |                          |          |   |
|  |           | -                                        | 🕑 Bytt nå                |          |   |
|  | Klikk her | Hyper                                    | Veldinger                |          |   |
|  |           | 🗹 Opprett innlegg                        | Promoter                 | • •      |   |
|  |           |                                          |                          |          |   |
|  |           |                                          |                          |          |   |
|  |           | 🗹 Opprett innlegg                        | romoter                  | •        |   |
|  |           |                                          |                          |          |   |
|  |           |                                          |                          |          |   |
|  |           | Opprett innlegg                          | Promoter                 | • ••     |   |
|  |           |                                          |                          |          |   |

## **3.** Klikk på **Publiseringsverktøy** til venstre på Facebook-siden din.

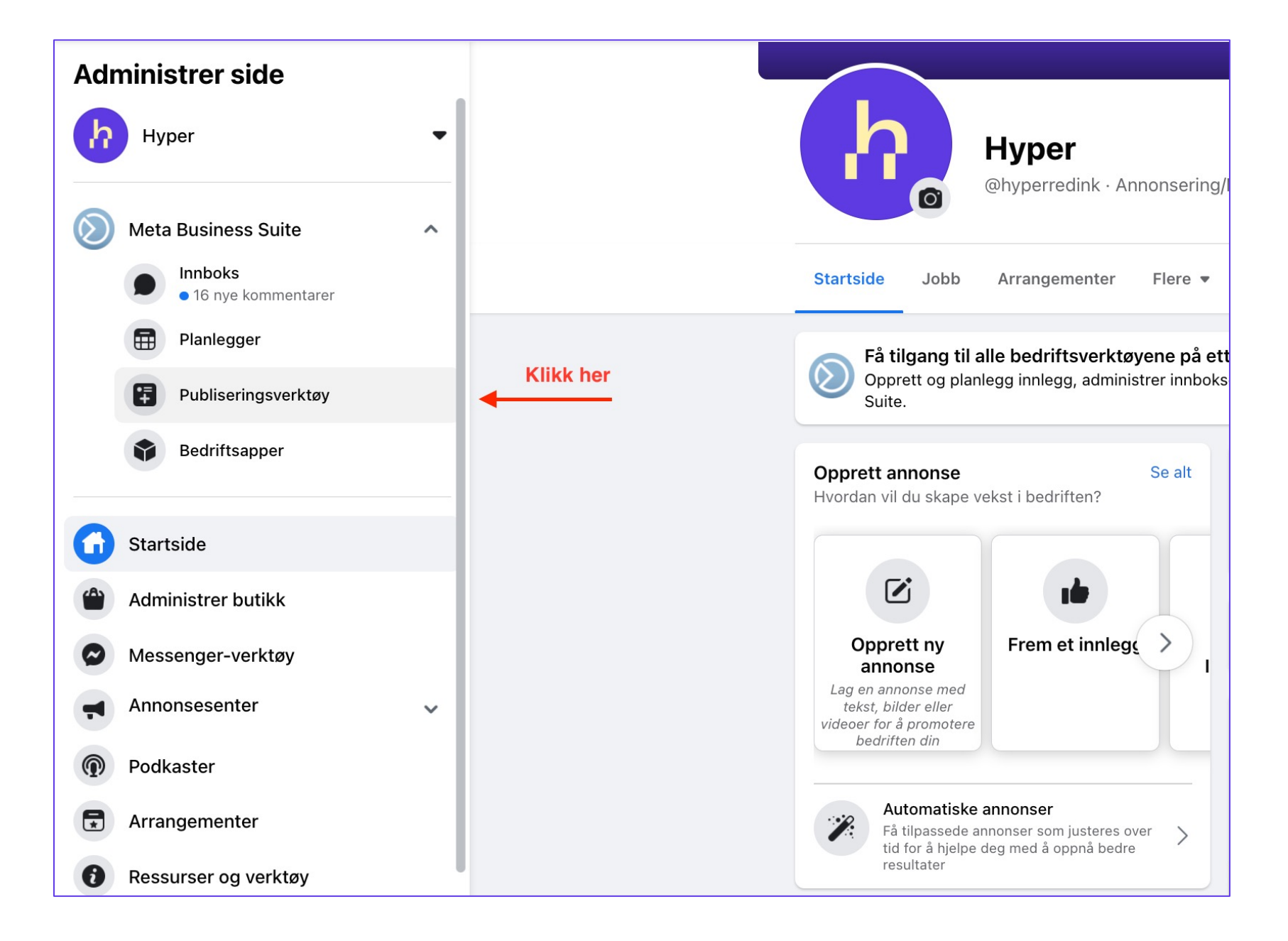

## 4. Klikk på Alle verktøy i menyen til venstre og deretter klikk på Creator Studio.

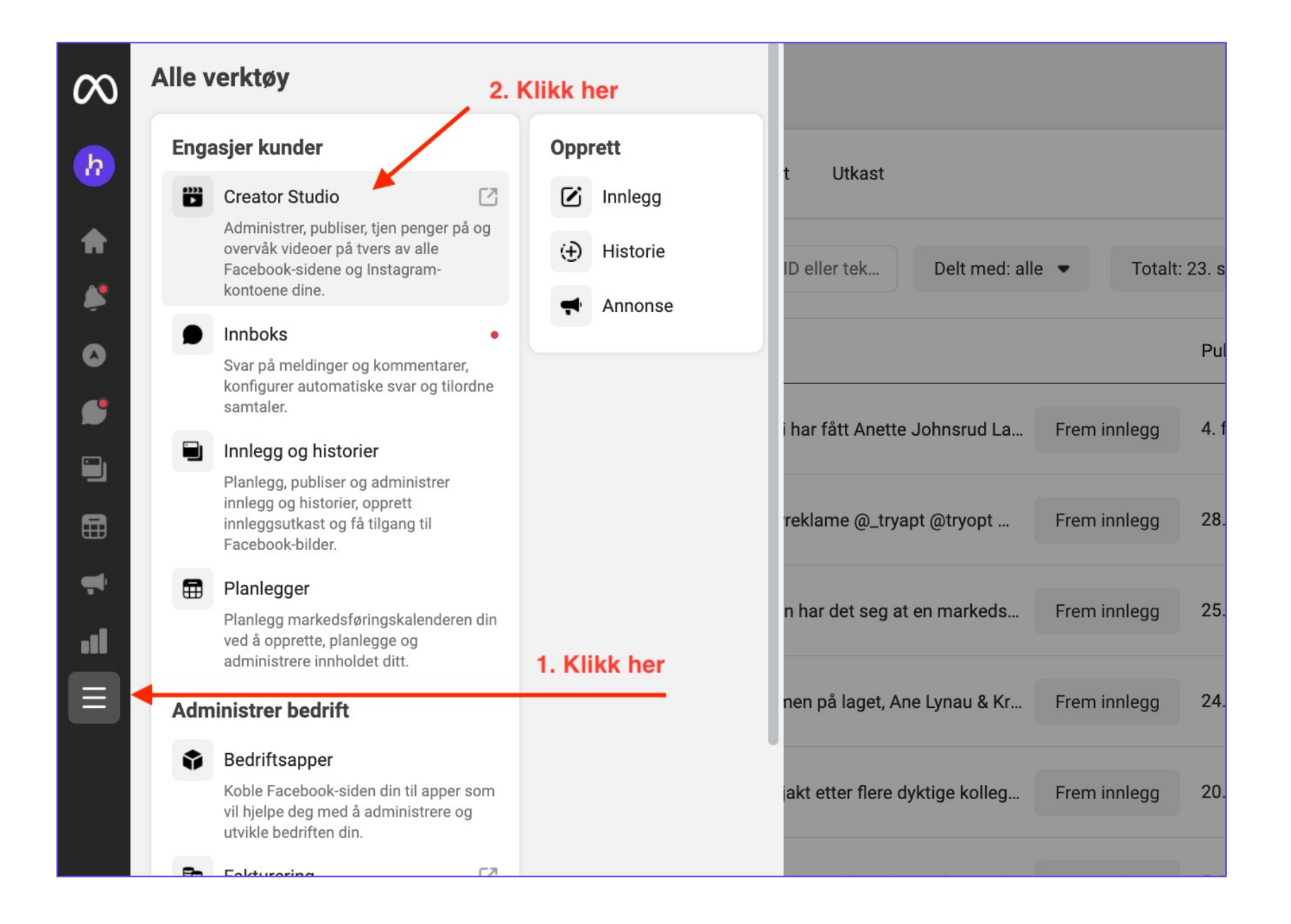

#### **Creator Studio**

| •>>><br>• | Creator Studio     |                                                                                                    |                 |
|-----------|--------------------|----------------------------------------------------------------------------------------------------|-----------------|
|           | 🗹 Opprett ny       | Miljødirektoratet 💌                                                                                                    |                 |
|           |                    | Startside                                                                                                    |                 |
| -         | Startside          |                                                                                                    |                 |
| ٥         | Varsler            | Publiser noe                                                                                                    | 🕂 Legg t        |
| ~~~       | Innsikt            |                                                                                                    |                 |
|           | Før publisering    | Anbefalinger (2)                                                                                                    |                 |
| •=        | Publisert          |                                                                                                    |                 |
| Þ         | Filbehandling      | Du har nye verktøy for inntektsgenerering som må konfigureres.                                                                    | ×               |
| Ś         | Verktøy            |                                                                                                    | Gå til oversikt |
|           | Innholdsbibliotek  | Det siste innlegget ditt mangler tittel, beskrivelse eller                                                                        | ×               |
| Ð         | Innboks+           | tekst. Hvis du legger til dette, kan du få bedre distribusjon.                                                                    | Rediger innlegg |
| \$        | Inntektsgenerering |                                                                                                    |                 |
| e         | Kreative verktøy   | Vi introduserer kalendervisning                                                                                                   | $\bigcirc$      |
| ŝ         | Innstillinger      | Du kan nå administrere publiserte og planlagte innlegg i en enkel og intuitiv kalendervisning. Ta omvisningen for å finne ut mer. |                 |
| ₽         | Ressurser          |                                                                                                    |                 |
|           |                    | Omvisning for kalendervisning Avvis                                                                                               |                 |
|           |                    | Nylige innlegg De siste 7 dagene                                                                                                  | Innlegg 🔻       |

![](_page_11_Figure_3.jpeg)

## Publiser videoer som er delt med din Facebook-side

![](_page_12_Picture_1.jpeg)

Som krysspubliserings-partner kan du finne alle videoer du kan
 krysspublisere under Innholdsbiblioteket i venstre menyfelt.

| >>>><br>► | Creator Studio                                   | (f) (i)                                                                                                    |            |
|-----------|--------------------------------------------------|----------------------------------------------------------------------------------------------------|------------|
|           | 🕑 Opprett ny                                     | hyper 🗸                                                                                                    |            |
| ß         | Startside                                        |                                                                                                    |            |
| ۵         | Varsler                                          | 🛕 Videoer du kan krysspublisere, flyttes snart                                                                                                    |            |
| ~~°       | Innsikt                                          | Videoer du kan krysspublisere, flyttes snart til "Delt med deg" på fanen Filbehandling. Du kan starte omvisningen vå<br>Start omvisning Les produktmerknader                                                                                                    | år for å s |
| ß         | Før publisering                                  |                                                                                                    |            |
| •=        | Publisert                                        | Q Søk                                                                                                    |            |
| Þ         | Filbehandling                                    | Delt video                                                                                                    | Dato lag   |
| Ŝ         | Verktøy                                          | Julematrester med ny vri: grøt Har ikke du eller spist opp all grøten i gryta? D                                                                                                    | 21.12.2    |
| 6         | Innholdsbibliotek                                | 1:05 Klimaetaten i Oslo kommune                                                                                                    | 🛞 Klir     |
|           | Innlegg<br>Innleggstesting<br>Historier          | T-banens stasjoner Hva skulle vi gjort uten T-banen? Klimaetaten i Oslo kommune                                                                                                    | 09.10.2    |
|           | Videoer du kan<br>krysspublisere<br>Spillelister | Fjerne asfalt       Overvannshåndtering på egen tomt Klimaendringene kan føre til flere ov         Klimaetaten i Oslo kommune                                                                                                    | 20.08.2    |
|           | Serie<br>Klipp<br>Direkteartikler                | Image: State of the state of the state | 18.06.2    |
|           | Tidslinje for innlegg                            | Sykkelmekk: bytte slange Lær deg å skifte 2 på 36 din! Det er lettere enn du sk Klimaetaten i Oslo kommune                                                                                                    | 19.05.2    |

h

Merk at du må være innlogget og ha administratorrettigheter på siden som det er opprettet et krysspubliseringsforhold med.

|                                               |                            |                              | ¢ | ? | • |
|-----------------------------------------------|----------------------------|------------------------------|---|---|---|
|                                               |                            |                              |   | Q |   |
| se hvor du finner "Delt med deg               | g".                        |                              |   |   |   |
| t til                                         | 3-sekunders videovisninger | Sider som kan krysspublisere |   |   |   |
| 2021 14:39<br>maetaten i Oslo kommune         | 6 091                      | <b>b</b><br>Hyper            |   |   |   |
| 2021 10:49<br>maetaten i Oslo kommune         | 28 355                     | <b>b</b><br>Hyper            |   |   |   |
| 2021 07:55<br>maetaten i Oslo kommune         | 11 114                     | <b>b</b><br>Hyper            |   |   |   |
| 2021 12:54<br>maetaten i Oslo kommune         | 4 067                      | <b>b</b><br>Hyper            |   |   |   |
| 2 <b>021 13:17</b><br>maetaten i Oslo kommune | 8 161                      | <b>h</b><br>Hyper            |   |   |   |

### ... Eller under Filbehandling og så **Delt med deg**

![](_page_14_Picture_2.jpeg)

![](_page_14_Picture_4.jpeg)

Steg 6

h

6. Klikk på Videoen du vil krysspublisere og deretter Opprett innlegg med denne videoen. Dette publiserer ikke videoen, du blir tatt videre for å tilpasse tittel og postetekst ved behov. Publiser eller planlegg posten.

![](_page_15_Picture_2.jpeg)

![](_page_16_Picture_0.jpeg)